## Following are instructions for using the Tool:

**Step 1**: Select your agency role and answer questions below (this is important as some deadlines depend upon fiscal year and other agency-specific cycles).

| Basic Filters Advanced                                                        | The Performance Management Timeline Tool is a web-based interactive tool for State DOTs, MPOs and transit agencies<br>to visualize the requirements established by the federal rules that implement the MAP-21 and FAST Act – reflecting the |  |  |  |
|-------------------------------------------------------------------------------|----------------------------------------------------------------------------------------------------|--|--|--|
| Apply Filter                                                                  | milestones and deadlines for the rules that are final as of July, 2017. While several of the deadline items are set on a fixed date by the rules, others are dependent upon agency-specific cycles.                                          |  |  |  |
| Who                                                                           | Please start with the <b>User Guide</b> to understand how to use the tool.                                                                                                    |  |  |  |
| MPO                                                                           | Next, please answer the following questions as they apply to your agency. Note that if you do not answer them, default values will be used to fill input-dependent deadlines.                                                                |  |  |  |
| ✓ State DOT                                                                   | Selectiveur Arenov Polo                                                                                                    |  |  |  |
| Tier I Transit Agency                                                         | Salact your wightey kole                                                                                                    |  |  |  |
| Tier II Transit Agency                                                        | MPO                                                                                                    |  |  |  |
| Rule                                                                          | State DOT                                                                                                    |  |  |  |
| HSIP & Safety<br>Performance Measures (PM1)                                   | Tier II Transit Agency     Tier II Transit Agency                                                                                                    |  |  |  |
| <ul> <li>Bridge &amp; Pavement</li> <li>Performance Measures (PM2)</li> </ul> | When did/does your 2017 Fiscal year end?                                                                                                    |  |  |  |
| System Performance<br>Measures (PM3)                                          | ance 12/31/2017                                                                                                    |  |  |  |
| Transit Asset Management                                                      | When was your last LRTP approved?                                                                                                    |  |  |  |
| Asset Management Plan                                                         | n 06/01/2014                                                                                                    |  |  |  |
| State Freight Plan                                                            | How often is your LRTP updated? (in number of years)                                                                                                    |  |  |  |
| - Torning                                                                     | 5                                                                                                    |  |  |  |
| Functional Area (By Rule)                                                     |                                                                                                    |  |  |  |
| Transportation Safety                                                         | When was your last STIP approved?                                                                                                    |  |  |  |
| Pridae                                                                        | 06/01/2015                                                                                                    |  |  |  |
| Pavement                                                                      | How often is your STIP updated? (in number of years)                                                                                                    |  |  |  |
| 📑 Highway Reliability                                                         | 3                                                                                                    |  |  |  |
| Truck Freight Reliability                                                     |                                                                                                    |  |  |  |
| CMAQ Traffic Congestion                                                       | Save User Settings Reset                                                                                                    |  |  |  |
| CMAO On-Road Mobile                                                           |                                                                                                    |  |  |  |

**Step 2**: Use left-side panel to query results by agency type, rule, functional area, and timeframe. Use the search bar to limit results to items that contain your keyword (e.g. if you want to view items that address bridges you can type in "bridge").

| Азъес манауетненс ман         | 00/01/2014                                           |
|-------------------------------|------------------------------------------------------|
| State Freight Plan            |                                                      |
| Diapping                      | How often is your LRTP updated? (in number of years) |
| Planning                      | 5                                                    |
| Functional Area (By Rule)     |                                                      |
|                               | When was your last STIP approved?                    |
| Transportation Safety         | 06/01/2015                                           |
| 🖉 Bridge                      | 000172010                                            |
| Pavement                      | How often is your STIP updated? (in number of years) |
| Highway Reliability           |                                                      |
| Truck Freight Reliability     |                                                      |
| CMAQ Traffic Congestion       | Save User Settings Reset                             |
| CMAO On-Road Mobile           |                                                      |
| Source Emissions              |                                                      |
| Transit Asset Management      |                                                      |
| Transportation Asset          |                                                      |
| Management                    |                                                      |
| Freight Planning              |                                                      |
| Planning                      |                                                      |
| Flamming                      |                                                      |
| Timeframe                     |                                                      |
|                               |                                                      |
| Next 10 Years (2017-<br>2027) |                                                      |
| 2027)                         |                                                      |
| Next 4 Years (2017-2020)      |                                                      |
| Next Calendar Year (2017-     |                                                      |
| 2018)                         |                                                      |
| Text Search                   |                                                      |
| bridge                        |                                                      |
| Diuge                         |                                                      |
| Reset                         |                                                      |
|                               |                                                      |
|                               |                                                      |

Step 3 (Optional): Click Advanced tab and query results by *deadline type* or *reported where*. *Reported where* refers to how the item in question is reported—it can be a document (e.g. LRTP), a database platform (e.g. NTD), or an agency to coordinate with (e.g. MPO).

|                                       | The Performance Management Timeline Tool is a web-based interactive tool for State DOTs MPOs and transit agencies              |
|---------------------------------------|----------------------------------------------------------------------------------------------------|
| asic Filters Advanced                 | to visualize the requirements established by the federal rules that implement the MAP-21 and FAST Act - reflecting the         |
|                                       | milestones and deadlines for the rules that are final as of July, 2017. While several of the deadline items are set on a fixed |
| Apply Filter                          | date by the rules, others are dependent upon agency-specific cycles.                                                           |
| Deadline Type                         | Please start with the User Guide to understand how to use the tool.                                                            |
| - Other                               | Next, please answer the following questions as they apply to your agency. Note that if you do not answer them, default         |
| Other                                 | values will be used to fill input-dependent deadlines.                                                                         |
| Report Performance                    | Select your Agency Role                                                                                                    |
| Set Target                            |                                                                                                    |
| 🕑 Submit Report                       | O MPO                                                                                                    |
| Peported Where                        | State DOT                                                                                                    |
|                                       | Tier I Transit Agency                                                                                                    |
| Baseline Report                       | Tier II Transit Agency                                                                                                    |
| Biennial Performance Report           |                                                                                                    |
| Coordinate with MPO                   |                                                                                                    |
| Coordinate with State DOT             | When did/does your 2017 Fiscal year end?                                                                                       |
| HWA portal                            | 12/31/2017                                                                                                    |
| HPMS                                  |                                                                                                    |
| ISIP                                  | When was your last LRTP approved?                                                                                              |
| DTD                                   | 06/01/2014                                                                                                    |
| tic Period Report                     |                                                                                                    |
| ИТР                                   | How often is your LRTP updated? (in number of years)                                                                           |
| 1/a                                   | 5                                                                                                    |
| • • • • • • • • • • • • • • • • • • • | When was your last STIP approved?                                                                                              |
| Reset                                 | 06/01/2015                                                                                                    |
|                                       |                                                                                                    |
|                                       | How often is your STIP updated? (in number of years)                                                                           |
|                                       | 3                                                                                                    |

### Step 4: Click "Apply Filter" in the left-side panel/

| Home                                       |                                                                                                    |
|--------------------------------------------|----------------------------------------------------------------------------------------------------|
| Basic Filters Advanced                     | The Performance Management Timeline Tool is a web-based interactive tool for State DOTs, MPOs and transit agencies to visualize the requirements established by the federal rules that implement the MAP-21 and FAST Act – reflecting the milestones and deadlines for the rules that are final as of July, 2017. While several of the deadline items are set on a fixed date by the rules, others are dependent upon agency-specific cycles. |
| Who                                        | Please start with the User Guide to understand how to use the tool.                                                                                                    |
| MPO                                        | Next, please answer the following questions as they apply to your agency. Note that if you do not answer them, default values will be used to fill input-dependent deadlines.                                                                                                    |
| ✓ State DOT                                | Role *                                                                                                    |
| Tier I Transit Agency                      |                                                                                                    |
| Tier II Transit Agency                     | © MPO                                                                                                    |
| Rule                                       |                                                                                                    |
| HSIP & Safety<br>Performance Measures (PN) | Tier II Transit Agency                                                                                                    |
| - Bridge & Pavement                        | When did/does your 2017 Fiscal year end?                                                                                                    |
| Performance Measures (PM                   | 12/31/2017                                                                                                    |
| System Performance<br>Measures (PM3)       | When was your last LRTP approved?                                                                                                    |
| Transit Asset Manageme                     | nt 06/01/2014                                                                                                    |
| Asset Management Plan                      | How often is your LRTP updated? (in number of years)                                                                                                    |
| State Freight Plan                         | 5                                                                                                    |
| Planning                                   |                                                                                                    |

**Step 5**: Click "View Timeline" in the upper-right side of the screen. You can drag the timeline by clicking and holding. You can view detailed information of each deadline item by clicking it. You can also change the queries or reset the search on the left-side panel. Remember to click "apply filter" after you have modified your query.

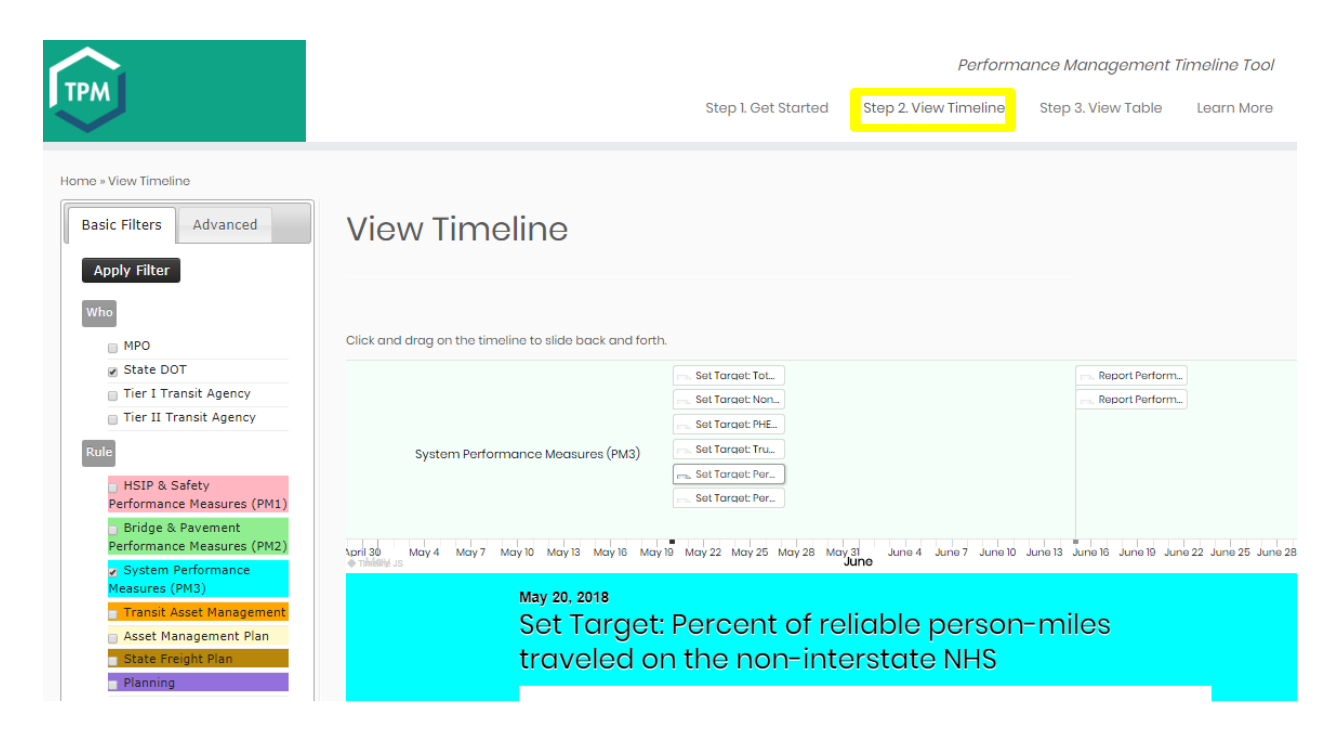

Detailed view of a deadline item:

May 10 May 13 May 18 May 19 May 22 May 25 May 28 May 31 June 4 June 7 June 10 June 13 June 16 June 19 June 22 Jun

# May 20, 2018 Set Target: Percent of reliable person-miles traveled on the non-interstate NHS

#### Basic Information

<u>Who</u>: State DOT <u>Rule</u>: System Performance Measures (PM3) <u>Functional Area</u>: Highway Reliability <u>Deadline Item</u>: Percent of reliable person-miles traveled on the non-interstate NHS <u>Deadline Type</u>: Set Target

#### Reporting

Reported Where: Communicate to MPO Deadline: May 20, 2018 Reporting Deadline Clarifying Statements: How Often: One time event

#### Data Information

Data Source: <u>Network</u>: non-interstate NHS <u>Geographic Area</u>: Statewide <u>Significant Progress</u>: FHWA will determine that a State DOT has made significant progress toward the **Step 6**: Click "View table" in the upper-right side of the screen to view results in tabular form. You can export these to various formats by clicking the icons in the upper right. You can also search within the results using the search box in the upper right.

| Home = View Table          |                    |                                          |                       |                                                                                                    |               |
|----------------------------|--------------------|------------------------------------------|-----------------------|----------------------------------------------------------------------------------------------------|---------------|
| Basic Filters Advanced     | View Table 📾       |                                          |                       |                                                                                                    |               |
| Apply Filter               |                    |                                          |                       |                                                                                                    |               |
| Who                        |                    |                                          |                       |                                                                                                    |               |
| MPO                        |                    |                                          |                       |                                                                                                    |               |
| State DOT                  | Show 100           | ✓ entries                                | Columns               | 클 Excel 📾 CSV 📭 Copy 📴 PDF                                                                                       |               |
| Tier I Transit Agency      |                    |                                          | s                     | oarch:                                                                                                    |               |
| Tier II Transit Agency     |                    |                                          |                       |                                                                                                    |               |
| Rule                       | Who 🔶              | Rule 🔺                                   | Functional Area 🔺     | Deadline Item 🔺                                                                                                  | Deadline Type |
| HSIP & Safety              | State DOT          | HSIP & Safety Performance Measures (PMI) | Transportation Safety | Define anticipated improvements to collect MIRE Fundamental Data Elements for the Traffic Records Strategic Plan | Other         |
| Bridge & Pavement          | State DOT          | HSIP & Safety Performance Measures (PMI) | Transportation Safety | SHSP Update                                                                                                    | Submit Report |
| Performance Measures (PM2) | State DOT          | HSIP & Safety Performance Measures (PMI) | Transportation Safety | Number of Fatalities                                                                                             | Set Target    |
| System Performance         | State DOT          | HSIP & Safety Performance Measures (PMI) | Transportation Safety | Number of Fatalities                                                                                             | Set Target    |
| Transit Asset Management   | State DOT          | HSIP & Safety Performance Measures (PMI) | Transportation Safety | Number of Non-Motorized Fatalities and Serious Injuries                                                          | Set Target    |
| Asset Management Plan      | State DOT          | HSIP & Safety Performance Measures (PMI) | Transportation Safety | Number of Serious Injuries                                                                                       | Set Target    |
| State Freight Plan         | State DOT          | HSIP & Safety Performance Measures (PMI) | Transportation Safety | Number of Serious Injuries                                                                                       | Set Target    |
| Planning                   | State DOT          | HSIP & Safety Performance Measures (PMI) | Transportation Safety | Rate of Fatalities per 100 million VMT                                                                           | Set Target    |
| Functional Area (By Rule)  | State DOT          | HSIP & Safety Performance Measures (PMI) | Transportation Safety | Rate of Fatalities per 100 million VMT                                                                           | Set Target    |
| Transportation Safety      | State DOT          | HSIP & Safety Performance Measures (PMI) | Transportation Safety | Rate of Serious Injuries per 100 million VMT                                                                     | Set Target    |
| Bridge                     |                    |                                          |                       |                                                                                                    |               |
| Pavement                   | snowing 1 to 10 of | ru entrios                               |                       | « < 1 > »                                                                                                    |               |
| 🔄 Highway Reliability      |                    |                                          |                       |                                                                                                    |               |

**Step 7**: Click "Learn More" in the upper-right side of the screen to view the documentation page for the tool. You can find this user guide, view a glossary of terms and acronyms and view the MAP-21 implementation matrix.

| Home » Documentation                                                          |                                                                |
|-------------------------------------------------------------------------------|----------------------------------------------------------------|
| Basic Filters Advanced                                                        | Documentation 🔤                                                |
| Apply Filter                                                                  |                                                                |
| Who                                                                           | Glassary - A classary of forms referenced in the application   |
| MPO                                                                           | Closed y - A glosed y of terms for or certain and uppic durin. |
| 🖉 State DOT                                                                   | MAP-21 Matrix - The MAP-21 implementation matrix.              |
| Tier I Transit Agency                                                         | User Guide – User guide to the application.                    |
| Tier II Transit Agency                                                        |                                                                |
| Rule                                                                          |                                                                |
| <ul> <li>HSIP &amp; Safety</li> <li>Performance Measures (PM1)</li> </ul>     |                                                                |
| <ul> <li>Bridge &amp; Pavement</li> <li>Performance Measures (PM2)</li> </ul> |                                                                |
| System Performance<br>Measures (PM3)                                          |                                                                |
| Transit Asset Management                                                      |                                                                |
| Asset Management Plan                                                         |                                                                |
| State Freight Plan                                                            |                                                                |
| Planning                                                                      |                                                                |
| Functional Area (By Rule)                                                     |                                                                |
| Transportation Safety                                                         |                                                                |
| Bridge                                                                        |                                                                |
| Pavement                                                                      |                                                                |
| 🗧 Highway Reliability                                                         |                                                                |
| - Truck Freight Peliphility                                                   |                                                                |